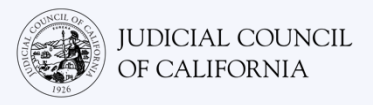

# اتصال به ترجمه شفاهی در Cisco Webex – راهنمای آغاز سریع

Cisco Webex یک برنامه فن آوری است که به افراد امکان میدهد به صورت ویدیویی از هر جا به یک جلسه مشترک بپیوندند. دادگاه شما ممکن است از Webex برای برگزاری جلسه دادگاه استفاده کند. اگر یک مترجم شفاهی برای جلسه دادگاهتان درخواست کرده باشید، این راهنما، چگونگی پیوستن به مترجم شفاهیتان در Webex را توضیح میدهد. *لطفا توجه داشته باشید: اطلاعات موجود در اینجا ممکن است با بهروزرسانیهای Webex در آینده* تغیی*ر کنند.* 

این راهنما برای استفاده با کامپیوتر، تبلت یا تلفنهای هوشمند است. *توصیه می کنیم اپلیکیشن رایگان Webex را در دستگاه خود دانلود کنید تا دسترسی* بیشتری به همه ویژگیهای آن داشته باشید. اگر نمیتوانید با کامپیوتر، تبلت یا تلفن هوشمند به Webex دسترسی پیدا کنید، با دادگاه تماس بگیرید.

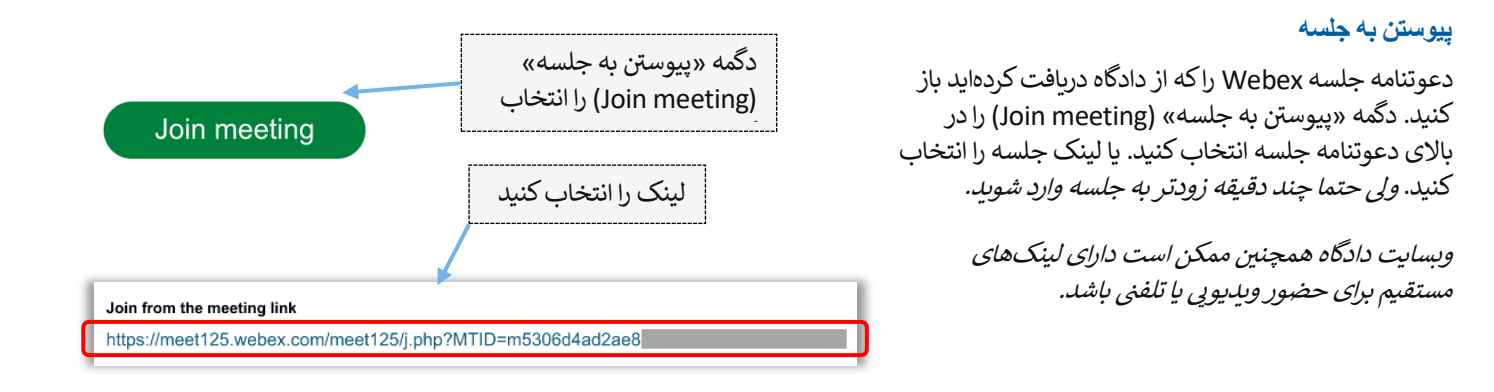

#### وارد كردن اطلاعاتتان

2

نام (اجباری) و نشانی ایمیل (اختیاری) خود را وارد کنید گزینه «ادامه» (Next) یا «پیوستن به عنوان مهمان» (Join as a guest) را انتخاب کنید

حتما نام کامل خود را وارد کنید تا دادگاه بتواند شما را شناسایی کند. پس از پیوستن به جلسه، دیگر نمیتوانید نامتان را عوض کنید.

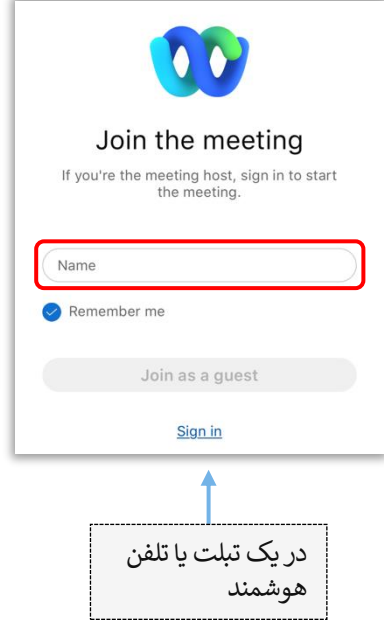

| Next                                                     | Emoil odd | 1000                    |        | ational)  |
|----------------------------------------------------------|-----------|-------------------------|--------|-----------|
| Next                                                     | Lindi add | 1000                    | 10     | (russed)) |
| Already have an account? Sign in<br>More ways to sign in | Ain       | sady have an account? S | ion in |           |

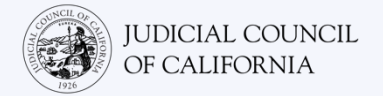

| Starting your meeting.<br>کاند Open Webex in the browser message.<br>Or<br>Jun from your browser)<br>Her her wessen the deskte age Port here the desktep age Portmeted Here. |
|----------------------------------------------------------------------------------------------------|
| starting your meeting.<br>Lick Open Webex in the browser message.<br>Or<br>Loin from your browser.<br>Multiple webex in the browser pep Poweted know.                        |

## اجازه دادن به WEBEX برای دسترسی به دوربین و میکروفونتان

اگر Webex از شما بخواهد اجازه دسترسی به دوربین و میکروفونتان را بدهید، گزینه «تایید» (OK) را انتخاب کنید.

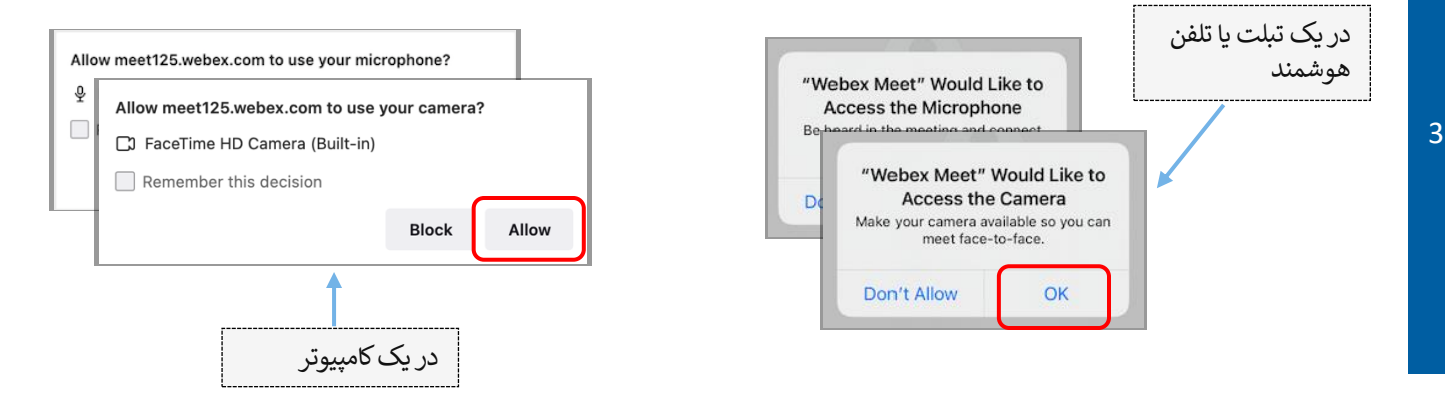

### بی صدا کردن میکروفون و روشن کردن ویدیو

4

شما وارد یک لابی مجازی خواهید شد. از اینجا، میکروفونتان را بیصداکنید و ویدیوی خود را روشن کنید. هنگامی که یک خط مورب قرمز روی نشانه میکروفون یا دوربین دیده می شود، آنها خاموش هستند. مطمئن شوید که نشانه میکروفونتان یک خط مورب قرمز دارد (بیصدا است) و دوربینتان ندارد (روشن است).

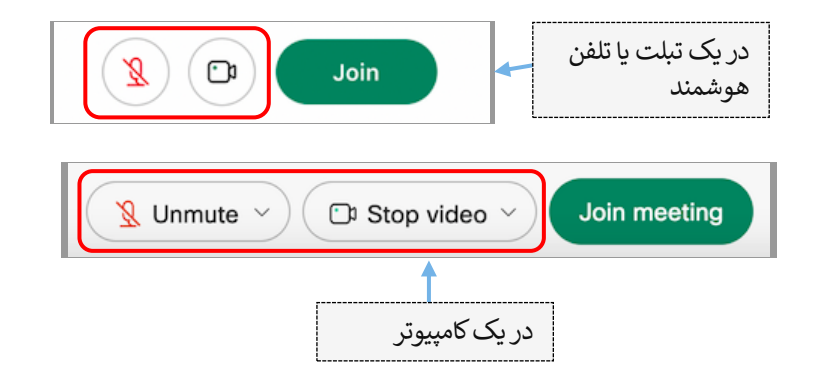

#### پیوستن به ترجمه شفاهی

پیش از پیوستن به جلسه، زبان ترجمه شفاهی خود را انتخاب کنید.

- کامپیوتر: نشانه دنیا را انتخاب کنید. با استفاده از منوی کشویی، زبانی را که می خواهید صحبت کنید و بشنوید انتخاب کنید.
- تبلت یا تلفن هوشمند: به منوی «بیشتر» (More) (سه نقطه) بروید. روی نوار «پیشرفته» (Advanced) در سمت چپ ضربه بزنید و «ترجمه شفاهی» (Interpretation) را انتخاب کنید. زبانی را که می خواهید صحبت کنید و بشنوید انتخاب کنید.

توجه: برای تنظیم میزان صدای میان مترجم شفاهی و گویندگان اصلی، می توانید از لغزاننده استفاده کنید.

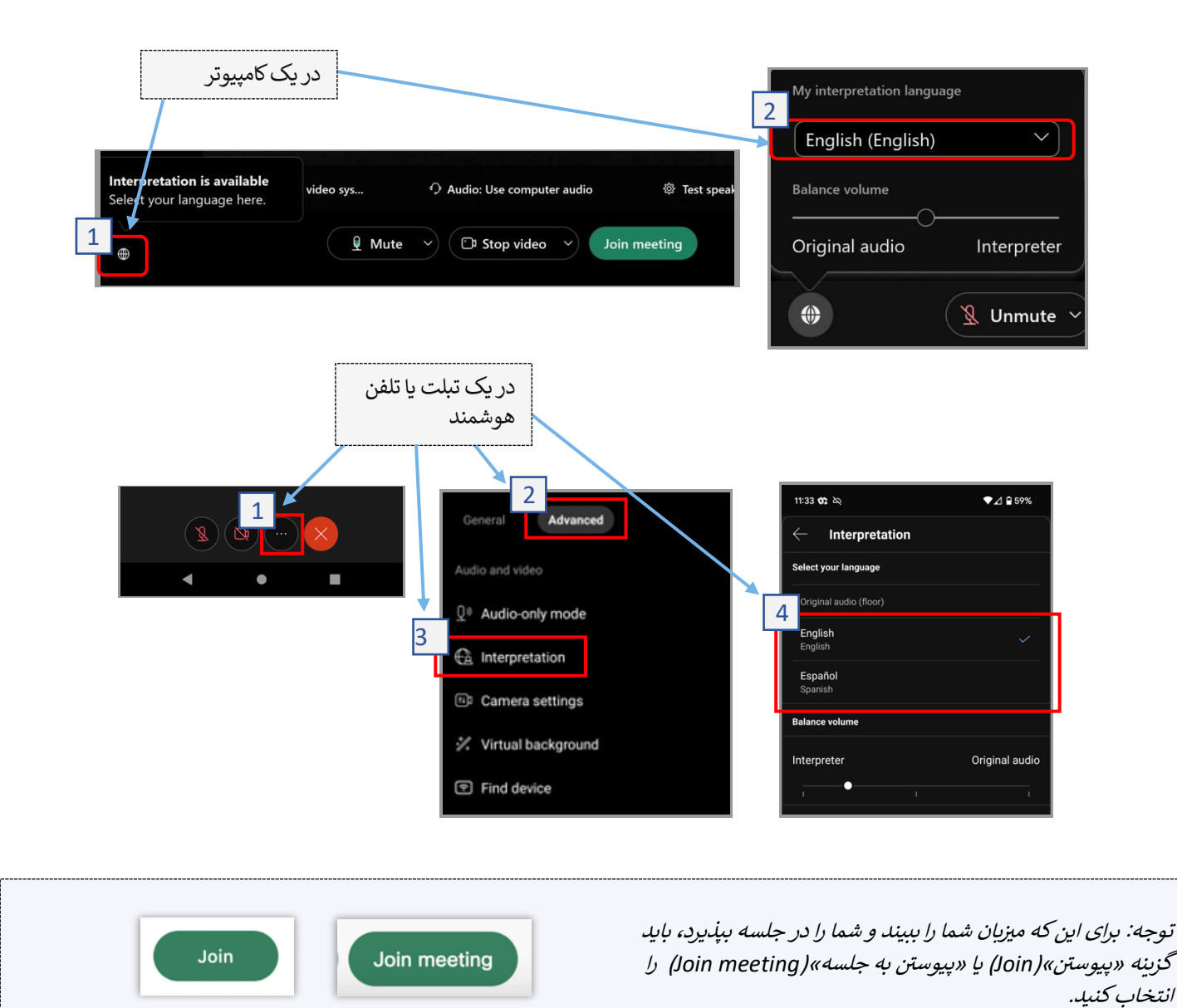

5

## توصیههایی برای شرکت در جلسه مجازی دادگاه با مترجم شفاهی

- یک مکان آرام انتخاب کنید که در آنجا میتوانید چندین ساعت بدون مزاحمت بمانید، بدون این که مجبور باشید کار دیگری انجام دهید، مثلا کار کردن یا رانندگی. اکیدا توصیه می کنیم یک محل آرام در خانهتان یا یک محل خصوصی را انتخاب کنید.
  - 2. بررسی کنید که پس زمینه تان مناسب دادگاه باشد.
  - 3. بسته به تقويم دادگاه، ممکن است لازم باشد کمی منتظر شويد تا پروندهتان فراخوانده شود. ممکن است تا زمان فراخوانده شدن پروندهتان، در اتاق انتظار قرار بگيريد.
- 4. لباس مناسب بپوشید. حتی اگرچه شخصا به دادگاه نمی روید، لباسی که انتخاب می کنید باید نشانگر احترام به دادگاه باشد. لباسی انتخاب کنید که در یک اداره رسمی یا محیط کاری می پوشیدید.
  - 5. تنها به زبان خود از طريق مترجم شفاهي گوش كنيد و صحبت كنيد.
- 6. آرام صحبت کنید و مرتب مکث کنید تا مترجم شفاهی بتواند ترجمه کند. می توانید از مترجم شفاهی بخواهید ترجمه را تکرار کند یا توضیح دهد. با این حال، قاضی یا وکیلتان باید اصطلاحات حقوقی را توضیح دهند.
  - 7. قاضى را با عنوان «عالى جناب» خطاب كنيد.
  - اگر نمیتوانید بشنوید یا اگر مشکل فنی دارید، به قاضی بگویید.
- 9. صحبت کسی را قطع نکنید. اگر پرسشی داشتید میتوانید از نشانه «بلند کردن دست» در زیر «واکنشها» در نوار ابزار استفاده کنید. این کار باعث خواهد شد یک دست کوچک در کنار نام و تصویر ویدیویی شما ظاهر شود تا دیگران را آگاه کند که شما پرسشی دارید.
- 10. در تمام مدت جلسه، در داخل کادر دوربین بمانید. به یاد داشته باشید که دیگران هنگامی می توانند شما را ببینند که دوربین تان روشن باشد.
- 11. غیر از زمانی که صحبت می کنید، همیشه صدای خود را قطع کنید. به یاد داشته باشید که دیگران صدای شما را خواهند شنید، مگر آن که میکروفونتان خاموش باشد.
- 12. برای اطلاعات بیشتر درباره حضور در جلسه مجازی دادگاه، به ویسایت ترجمه شفاهی ویدیویی (Video Remote Interpreting, VRI) کالیفرنیا بروید.